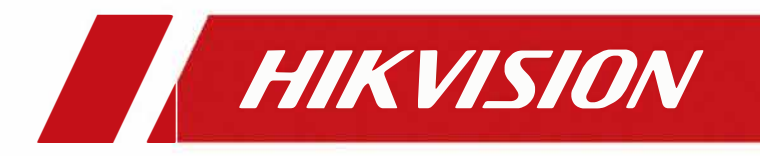

## Come aggiungere una telecamera IP su display interno (Tramite iVMS4200)

| Titolo:   | Come aggiungere una telecamera IP al posto | Versione v1.0 | <b>Data: 2</b> 4/11/2020 |
|-----------|--------------------------------------------|---------------|--------------------------|
| Prodotto: | Videocitofono                              |               | Pagina: 1 di 3           |

## Preparazione

| 1. Questa guida prende   |                |                |
|--------------------------|----------------|----------------|
| Tipo di stazione interna | Modello        | Versione       |
|                          | DS-KH8520-WTE1 | V2.1.10_200713 |
| IPC                      | 2CD2763G1-IZS  | V5.6.5_200316  |

Come esempi per introdurre il registro IPC al posto interno.

2. Software: iVMS-4200 versione 3.4.0.9

1. Aggiungere II display interno su iVMS4200

1) Prima di tutto bisogna aggiungere il display su iVMS-4200, inserisci il nome utente ( admin ) e password ( utilizzata per attivare il display ), quindi conferma che il dispositivo è Online.

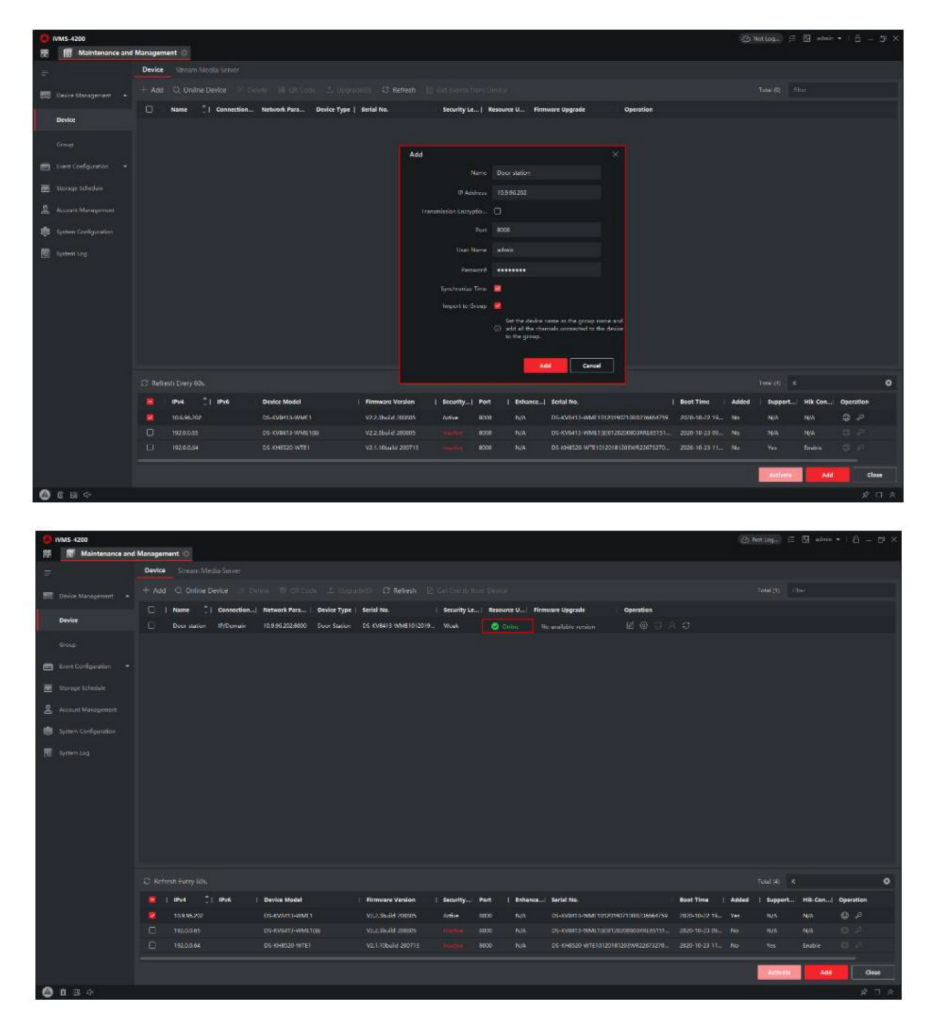

| Titolo: Come aggiungere una telecamera IP al posto interno | Versione: v1.0 | Data: 24 | /11/2020 |
|------------------------------------------------------------|----------------|----------|----------|
| Prodotto: Videocitofono                                    |                | Pagina:  | 2 di 3   |

## 2. Aggiungere la telecamera IP sul display interno

Apriamo la configurazione remota del display interno, successivamente su INTERCOM > INFORMAZIONI SULLA TELECAMERA IP, aggiungere il nome del dispositivo della telecamera, l'indirizzo IP, impostare la porta come 554, canale n. come 1, impostare il protocollo del produttore come protocollo HIK, inserisci nome utente, password e fare salva.

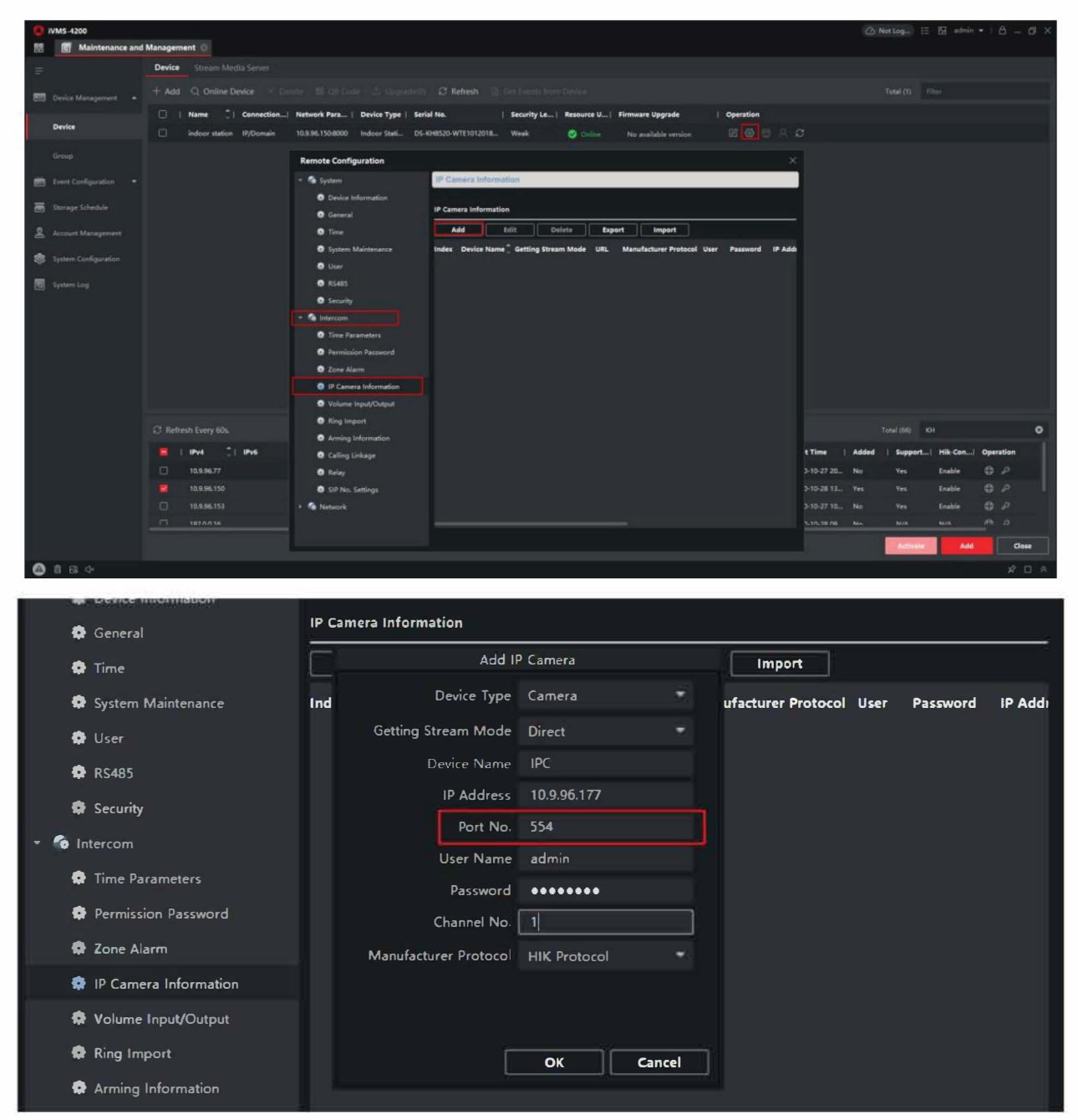

| Titolo: Come aggiungere una telecamera IP al posto interno | Versione: v1.0 | Data: 24/11/2020 |  |
|------------------------------------------------------------|----------------|------------------|--|
| Prodotto: Videocitofono                                    |                | Pagina: 3 di 3   |  |

Nota : Per farsi che il display supporti la telecamera, quest'ultima deve essere configurata con questi parametri. 1) Risoluzione pari o inferiore a 1280x720

2) Codifica video impostata su H.264

t

| Configuration |                  |                           |                       | - 0 | Х |
|---------------|------------------|---------------------------|-----------------------|-----|---|
| 🖵 Local       | Video Audio RO   | N Display info. on Stream |                       |     |   |
| System        | Stream Type      | Sub-stream                |                       |     |   |
| Network       | Video Type       | Video Stream              |                       |     |   |
| Video/Audio   | Resolution       | 640*360                   |                       |     |   |
| image         | Bitrate Type     | Variable                  |                       |     |   |
| 📋 Event       | Video Quality    | Medium                    | V                     |     |   |
| Storage       | Frame Rate       | 20                        | ₩ fps                 |     |   |
|               | Max. Bitrate     | 768                       | Kbps                  |     |   |
|               | Video Encoding   | H 264                     |                       |     |   |
|               | Profile          | Main Profile              |                       |     |   |
|               | I Frame Interval | 50                        |                       |     |   |
|               | SVC              | OFF                       | V                     |     |   |
|               | Smoothing        |                           | 50 [ Clear<->Smooth ] |     |   |
|               |                  |                           |                       |     |   |
|               | 📄 Save           |                           |                       |     |   |

Nota : è possibile accedere al canale NVR inserendo il numero del canale corrispondente in Canale NO e disabilitare la funzione Stream Encryption perchè l' architettura del videocitofono non la supporta.

| ION                | Live View     | Playback         | Picture           | Configuration         |  |  | 1 adr | in G |
|--------------------|---------------|------------------|-------------------|-----------------------|--|--|-------|------|
| len .              | Advertication | Security Service | Default IP Casses | a Password Management |  |  |       |      |
| k Rent Deltings    | Ewoe 35       | н                |                   |                       |  |  |       |      |
| laiteratoi         | () Sam 6      | aryphen          |                   |                       |  |  |       |      |
| Security           |               |                  |                   |                       |  |  |       |      |
| Carrere Wanapenett | 8             | s e              |                   |                       |  |  |       |      |
| iser Namagement    | _             |                  |                   |                       |  |  |       |      |
| Network            |               |                  |                   |                       |  |  |       |      |
| Video/Audio        |               |                  |                   |                       |  |  |       |      |
| image              |               |                  |                   |                       |  |  |       |      |
| Event              |               |                  |                   |                       |  |  |       |      |
| Storage            |               |                  |                   |                       |  |  |       |      |
| Velvicle Detection |               |                  |                   |                       |  |  |       |      |
| VCA                |               |                  |                   |                       |  |  |       |      |
| Human Body Capture |               |                  |                   |                       |  |  |       |      |

## 3. Guarda in diretta la telecamera sul display interno

1) Dal display premi l'icona Live View, seleziona Network Camera, li sarà possibile visionare la telecamera da te aggiunta.

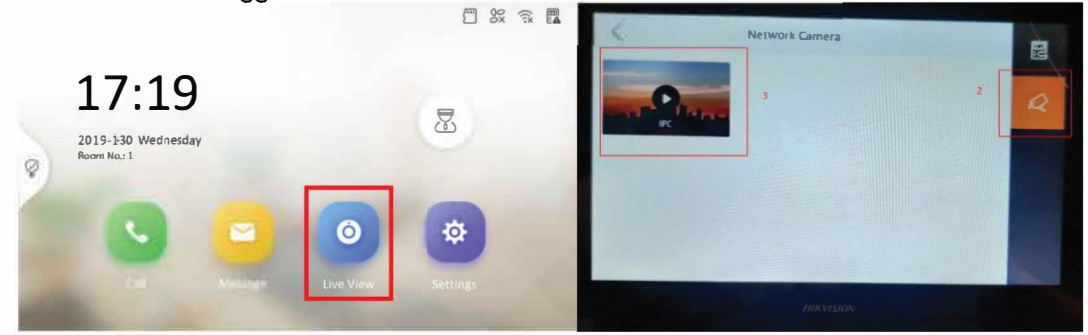